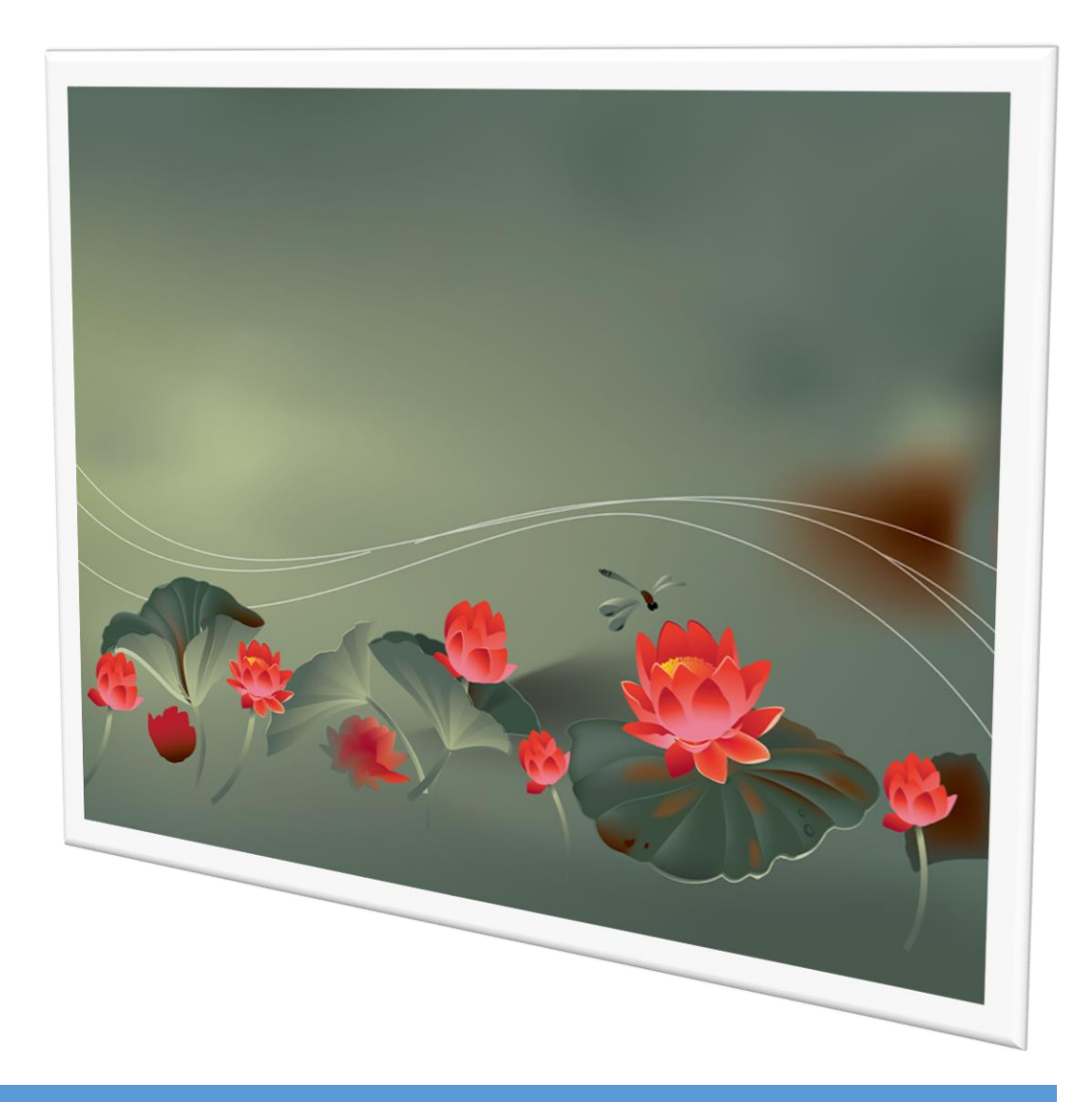

# การใช้งานระบบเครือข่ายของโปรแกรม SECONDARY'56

By WeSchool Team

สงวนลิขสิทธิ์ตามพระราชบัญญัติลิขสิทธิ์ พ.ศ.2537

### การใช้งานระบบเครือข่ายของโปรแกรม Secondary'56

### เตรียมความพร้อมของระบบเครือข่าย

- 1. ควรจะกำหนด ชื่อเครื่องคอมพิวเตอร์ไม่ให้ซ้ำกันและให้อยู่ใน WorkGroup เดียวกัน
- 2. ถ้าเป็นไปได้ควรจะกำหนดหมายเลข IP ให้เครื่องคอมพิวเตอร์

### เตรียมข้อมูลของโปรแกรม Secondary'56

- ติดตั้้งโปรแกรม Secondary56 โอนข้อมูลนักเรียนจากโปรแกรม Students2551 V2F (รายละเอียด ศึกษาจาก คู่มือการติดตั้ง Secondary56 ) โปรแกรม Secondary56 นี้ โฟลเดอร์ที่ใช้เก็บ ฐานข้อมูลจะอยู่ที่ DBOfAmporn
- ตรวจสอบข้อมูลว่าครบถ้วนหรือไม่ โดยการเข้าใช้งาน เมื่อเรียบร้อย ถ้าต้องการนำฐานข้อมูล (DBOfAmporn) ไปวางบน Server ควรจะลบ Client IP ของเดิมที่ใช้งานในรุ่นเก่าออกให้หมดก่อน โดยเข้าที่ งานทะเบียน เมนู 5.อเนกประสงค์ > 2.ข้อมูลระบบ > 3.กำหนดสิทธิ์การใช้งานของ Clients PC

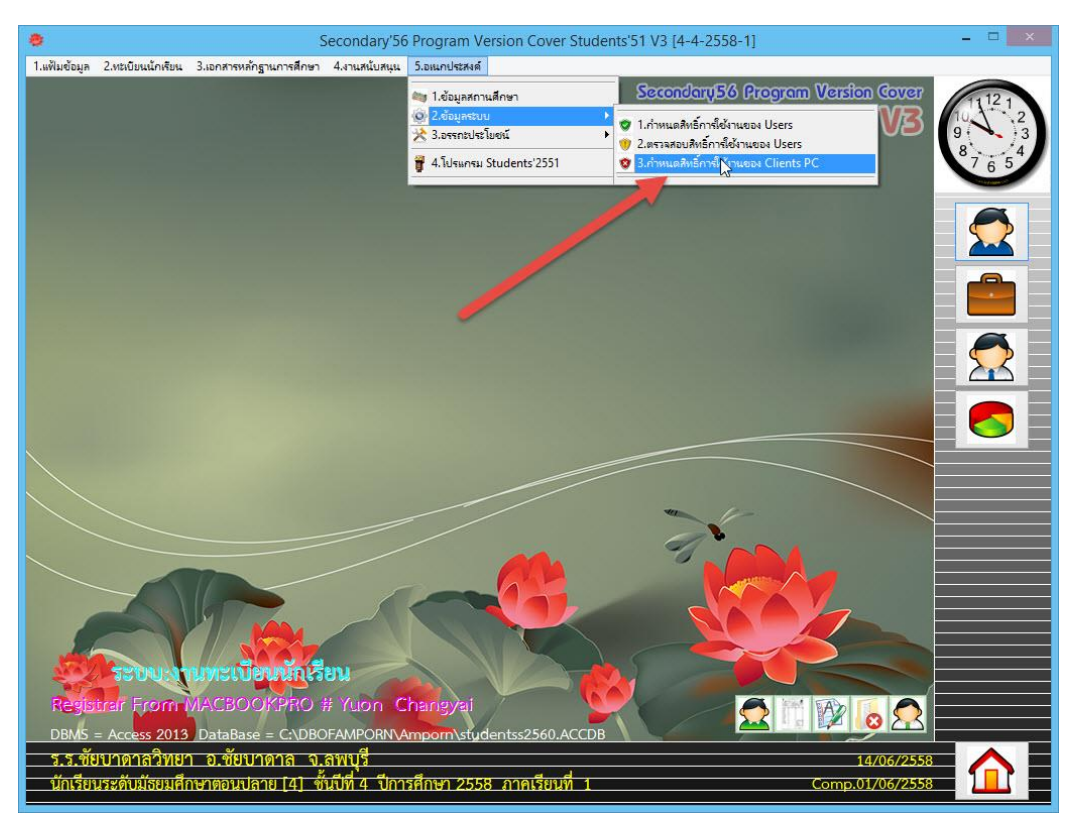

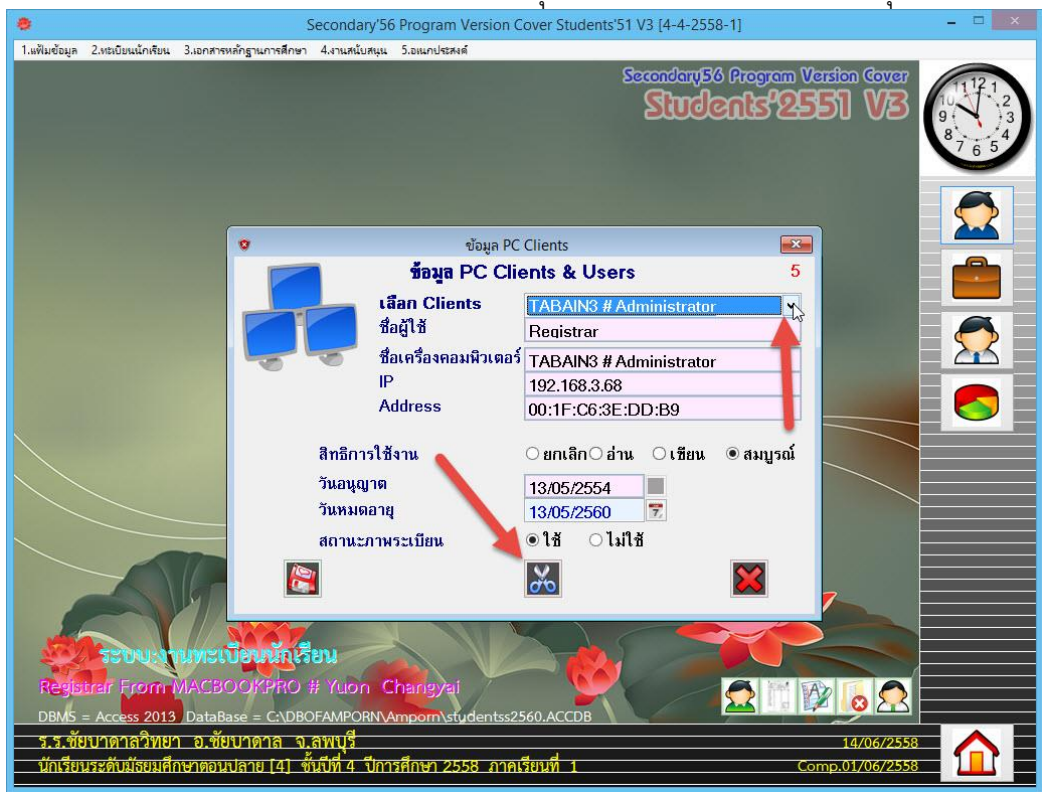

3. เลือก Clients ที่ต้องการลบ แล้วคลิกลบออกที่ปุ่ม กรรไกร โดยลบออกให้หมดทุก Clients

หมายเหตุ ในกรณีที่ใช้ Server และ Clients เดิมจากโปรแกรมรุ่นก่อน การลบ Clients ตรงนี้ไม่ ต้องลบก็ได้

4. นำโฟลเดอร์ DBOfAmporn ไปงานบน Server แล้ว Share โฟลเดอร์ DBOfAmporn

| 🚖 Favorites         | Name                |                                                  | Date modified    | Туре        |  |
|---------------------|---------------------|--------------------------------------------------|------------------|-------------|--|
| E Desktop           | 🐌 BackUp            |                                                  | 19/10/2556 14:07 | File folder |  |
| 🚺 Downloads         | 腸 BackUp-1          |                                                  | 7/5/2556 16:11   | File folder |  |
| 🖳 Recent places     | BasicEducation      |                                                  | 23/5/2558 11:15  | File folder |  |
| 😌 Dropbox           | Binaries            |                                                  | 25/5/2558 1:17   | File folder |  |
|                     | 🍶 ChaiNatPit        |                                                  | 26/5/2556 1:30   | File folder |  |
| 📮 This PC           | 🍌 Data_Chaiwit      |                                                  | 14/6/2558 21:23  | File folder |  |
| 📔 Desktop           | 🍌 Data_GPA          |                                                  | 15/10/2555 0:08  | File folder |  |
| Documents           | 퉬 Data_Web          |                                                  | 21/1/2557 16:07  | File folder |  |
| Downloads           | 🐌 Data_Yuon 🛛 🦲     |                                                  | 14/6/2558 21:23  | File folder |  |
| 🚺 Music             | DBOfAmporn          | N                                                | 14/6/2558 22:19  | File folder |  |
| 📄 Pictures          | Je Download         | Date constants 14/6/1558 13:17                   | 29/4/2558 10:50  | File folder |  |
| 📓 Videos            | 퉬 Driver & Firmware |                                                  | 27/4/2558 17:06  | File folder |  |
| Windows HD (C:)     | 🎳 O-Net             |                                                  | 14/3/2558 20:33  | File folder |  |
| 👝 Macintosh HD (E:) | 🎳 Sourse            | Files Amport, Amport_36-05-31, b1016204001a0101, | 9/6/2558 22:52   | File folder |  |
| COSHIBA EXT (F:)    | 🍶 Student2551T      |                                                  | 21/3/2558 23:45  | File folder |  |
|                     | 🌗 รูปนักเรียน       |                                                  | 23/6/2557 13:49  | File folder |  |
| 🙀 Network           | 🍌 สำรอง Library     |                                                  | 4/6/2557 11:08   | File folder |  |
|                     | LemelCompPCForT     | C.GHO                                            | 12/5/2558 0:12   | GHO File    |  |
|                     | LenovoThinkCentre   | E73z.GHO                                         | 3/5/2558 4:55    | GHO File    |  |

การ Share โฟลเดอร์ DBOfAmporn กรณีต่างๆ

1. กรณี Server ที่ใช้งานเป็น Windows Server 2008 หรือ Windows 7 คลิกเมาส์ขวา ที่โฟลเดอร์ DBOfAmporn เลือก Share...

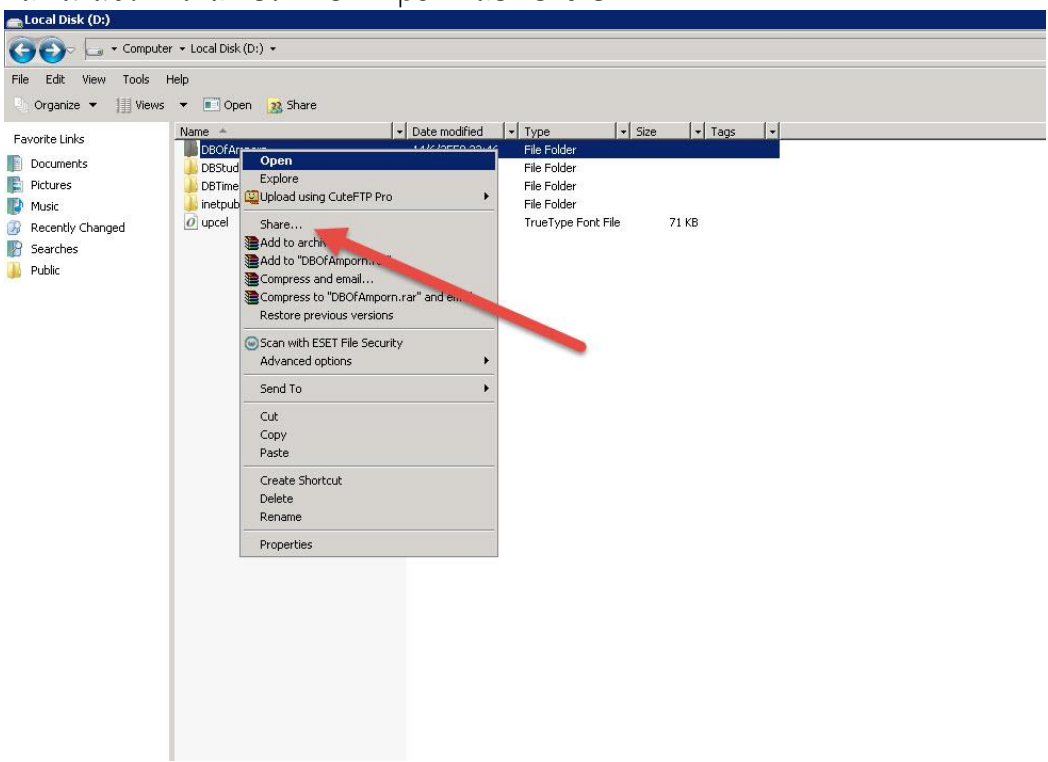

2. ที่หน้าต่าง File Sharing เลือก Everyone แล้วคลิก Add

| Computer + Local Disk (D:) +         Edit View Tools Help         Organize + 111 Views + ■ Open 28 Share         vorite Links         Documents         Pictures         DBStudent         DBStudent         Organize + 111 Views + ■ Open 28 Share         Vorite Links         Decuments         Pictures         DBStudent         DBTmeBook         Starter         View Views         Pictures         DBTimeBook         Starter         Views         Views         Public         Choose people on your network to share with         Type the name of the person you want to share with and then click Add, or click the arrow or share with everyone.         Viewsyone         Viewsyone         Administrator                                                                                                    |    |                  | LEVIEHI    |                 |                 |                      |                         | ad a diversity of the data of the back of the |
|----------------------------------------------------------------------------------------------------|----|------------------|------------|-----------------|-----------------|----------------------|-------------------------|-----------------------------------------------|
| Edit View Tools Help         Organize           Organize           Initial Decomposition of the person you want to share with and then click Add, or click the arrow or share with everyone.         Veryone         Veryone         Name         Public                                                                                                    |    |                  |            |                 |                 |                      | ter 🝷 Local Disk (D:) 👻 | 🕥 🗢 🖵 🗸 Compute                               |
| Organize ▼        Wews ▼ ● Open 28 Share         vorte Links       Name ▲ ▼ Date modified ▼ Type ▼ Size ▼ Tags ▼         Documents       DBOCAmporn       14/6/2559 22:46       File Folder         Pictures       DBStudent       22/1/2559 22:46       File Folder         DBStudent       22/1/2559 12:28       File Folder         DBStudent       22/1/2557 12:28       File Folder         DBStudent       22/1/257 12:28       File Folder         DBTmeBook       5/6/2557 8:56       File Folder         DBUD       Image: Startes       DBTMEBook         Public       Image: Startes       DBTMEBook         Diversition       Image: Startes       DBTMEBook         Public       Image: Startes       DBTMEBook         Diversition       Image: Startes       DBTMEBook         Diversition       Image: Startes       DBTMEBook         Diversition       Image: Startes       DBTMEBook         Diversition       Image: Startes       DBTMEBook         Diversition       Image: Startes       DBTMEBook         Diversition       Image: Startes       DBTMEBook         Diversition       Image: Startes       DBTMEBook         Diversition       DBTMEBook       DBTMEBook                                                                                                    |    |                  |            |                 |                 |                      | Help                    | Edit View Tools I                             |
| vorite Links Name Documents Documents DeStudent DeStudent DeStuden    |    |                  |            |                 |                 |                      | s 🔻 💽 Open 🙀 Share      | Organize 👻 📗 Views                            |
| Unde Links DeoChapporn 14/6/258 22:46 File Folder<br>Documents DebtmeBook 27/1/2557 12:28 File Folder<br>Music Inetpub Inetpub In |    | <b> </b> +       | ▼ Tags   ▼ | - Size          | Туре            | - Date modified →    | Name 🔺                  | uovito Linka                                  |
| Documents DBStudent 27/1/2557 12:28 File Folder<br>Pictures DBTimeBook 5/6/2557 8:56 File Folder<br>Music DBTimeBook Pictures Associated and the folder<br>Searches<br>Public Choose people on your network to share with<br>Type the name of the person you want to share with and then click Add, or click the arrow<br>or share with everyone.<br>Veryone Add<br>Name Permission Level<br>Add<br>Administrator Owner Veryone Veryone                                                                                                    |    | Me.              |            |                 | File Folder     | 14/6/2558 22:46      | DBOFAmporn              | VONCE LINKS                                   |
| Pictures DBTimeBook 55/2557 8:56 File Folder<br>Music: Interpub Recently Changed<br>Searches<br>Public Choose people on your network to share with<br>Type the name of the person you want to share with and then click Add, or click the arrow<br>or share with everyone.<br>Image: Searches         Public                                                                                                    |    |                  |            |                 | File Folder     | 27/1/2557 12:28      | DBStudent               | Documents                                     |
| Music: Interpub Interpub Inter    |    |                  |            |                 | File Folder     | 5/6/2557 8:56        | DBTimeBook              | Pictures                                      |
| Recently Changed Updel                                                                                                    |    |                  |            |                 | rile Folden     | File Sharing         | 🦺 inetpub               | Music                                         |
| Searches Public Choose people on your network to share with Type the name of the person you want to share with and then click Add, or click the arrow or share with everyone.           Everyone         Image: Choose people on your network to share with and then click Add, or click the arrow or share with everyone.           Everyone         Image: Choose people on your network to share with and then click Add, or click the arrow or share with everyone.           Everyone         Image: Choose people on your network to share with and then click Add, or click the arrow or share with everyone.           Everyone         Image: Choose people on your network to share with and then click Add, or click the arrow or share with everyone.           Everyone         Image: Choose people on your network to share with and then click Add, or click the arrow or share with everyone.           Everyone         Image: Choose people on your network to share with and then click Add, or click the arrow or share with everyone.                                                                                                    |    |                  |            |                 |                 |                      |                         | Recently Changed                              |
| Public Choose people on your network to share with Type the name of the person you want to share with and then click Add, or click the arrow or share with everyone.           Everyone         Image: Comparison of the person you want to share with and then click Add, or click the arrow or share with everyone.           Everyone         Image: Comparison of the person you want to share with and then click Add, or click the arrow or share with everyone.           Everyone         Image: Comparison of the person you want to share with and then click Add, or click the arrow or share with everyone.           Everyone         Image: Comparison of the person you want to share with and then click Add, or click the arrow or share with everyone.           Everyone         Image: Comparison of the person you want to share with and then click Add, or click the arrow or share with everyone.           Everyone         Image: Comparison of the person you want to share with and then click Add, or click the arrow or share with everyone.           Everyone         Image: Comparison of the person you want to share with and then click Add, or click the arrow or share with everyone.                                                                                                    |    |                  |            |                 |                 | 3 File Sharing       |                         | Searches                                      |
| Choose people on your network to share with<br>Type the name of the person you want to share with and then click Add, or click the arrow<br>or share with everyone.<br>Everyone       Image: Choose people on your want to share with and then click Add, or click the arrow<br>or share with everyone.         Everyone       Image: Choose people on your want to share with and then click Add, or click the arrow<br>or share with everyone.         Image: Choose people on your want to share with and then click Add, or click the arrow<br>or share with everyone.         Image: Choose people on your want to share with and then click Add, or click the arrow<br>or share with everyone.         Image: Choose people on your want to share with and then click Add, or click the arrow<br>or share with everyone.         Image: Choose people on your want to share with and then click Add, or click the arrow<br>or share with everyone.         Image: Choose people on your want to share with and then click Add, or click the arrow<br>or share with everyone.         Image: Choose people on your want to share with and then click Add, or click the arrow<br>or share with everyone.         Image: Choose people on your want to share with and then click Add, or click the arrow<br>or share with everyone.         Image: Choose people on your want to share with and then click Add, or click the arrow<br>or share with everyone.         Image: Choose people on your want to share with everyone.         Image: Choose people on your want to share with everyone.         Image: Choose people on your want to share with everyone.         Image: Choose people on your want to share with everyone. <td></td> <td></td> <td></td> <td></td> <td></td> <td></td> <td></td> <td>Public</td>                                                                                                    |    |                  |            |                 |                 |                      |                         | Public                                        |
| Type the name of the person you want to share with and then click Add, or click the arrow<br>or share with everyone.<br>Everyone         Image: Comparison of the permission Level           Mame         Permission Level           Administrator         Owner Image: Comparison of the permission Level                                                                                                    |    |                  |            | to share with   | our network     | Choose people on y   |                         |                                               |
| Name Permission Level<br>▲ Administrator Owner ▼                                                                                                    | dd | Add              |            |                 |                 | Everyone             |                         |                                               |
| 🖁 Administrator Owner 🔻                                                                                                    |    | Permission Level |            |                 |                 | Name                 |                         |                                               |
|                                                                                                    |    | Owner 🔻          |            |                 |                 | 🕹 Administrator      |                         |                                               |
|                                                                                                    |    |                  |            |                 |                 |                      |                         |                                               |
| Tell me about different ways to share in Windows.                                                                                                    |    | /                |            | ire in Windows. | ent ways to sha | Tell me about diffen |                         |                                               |
|                                                                                                    |    |                  |            |                 |                 |                      |                         |                                               |
|                                                                                                    |    |                  |            |                 |                 |                      |                         |                                               |
|                                                                                                    |    |                  |            |                 |                 |                      |                         |                                               |

•

3. ที่ Permission Level ให้เปลี่ยนสิทธิ์ของ Everyone ให้สามารถ Write ได้

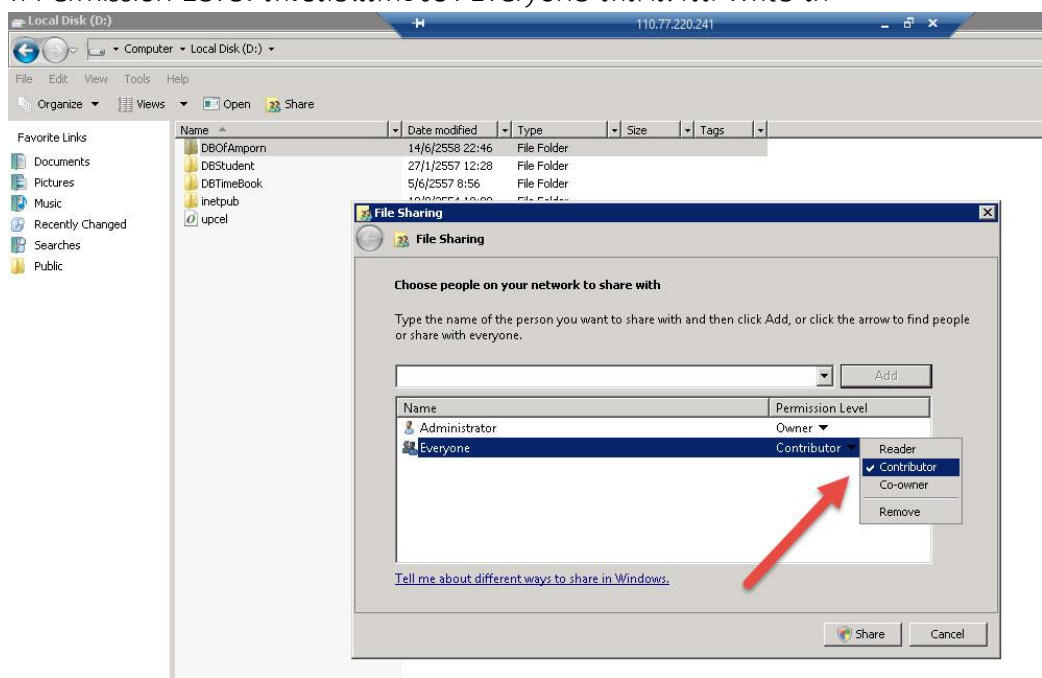

4. เมื่อเรียบร้อยแล้วให้คลิก Share

| Organize 🔻 📋 Views        | <ul> <li>Name</li> </ul> | s<br>I.↓ Date modified I.↓ Type I.↓ Size                                                                                       | Tans I                                                                                                    |
|---------------------------|--------------------------|----------------------------------------------------------------------------------------------------|----------------------------------------------------------------------------------------------------|
| rite Links                | DBOFAmporn               | 14/6/2558 22:46 File Folder                                                                                                    |                                                                                                    |
| ocuments                  | DBStudent                | 27/1/2557 12:28 File Folder                                                                                                    |                                                                                                    |
| Ausia                     | ipetpub                  | 5/6/255/ 6:56 File Folder                                                                                                    |                                                                                                    |
| iusic<br>Iosoptiu Changod | 0 upcel                  | 😹 File Sharing                                                                                                    |                                                                                                    |
| iearches                  | kanad (*                 | 🕞 🧝 File Sharing                                                                                                    |                                                                                                    |
|                           |                          | Type the name of the person you want to share w<br>or share with everyone.                                                     | vith and then click Add, or click the arrow to find people                                                                                       |
|                           |                          | Type the name of the person you want to share with overyone.                                                                   | vith and then click Add, or click the arrow to find people                                                                                       |
|                           |                          | Type the name of the person you want to share with or share with everyone.                                                     | vith and then click Add, or click the arrow to find people  Add  Permission Level  Owner                                                         |
|                           |                          | Type the name of the person you want to share with or share with everyone.         Name         Administrator         Everyone | vith and then click Add, or click the arrow to find people  Add  Permission Level  Owner   Contributor  Contributor  Contributor  Reader  Remove |

### 1. กรณี Server ที่ใช้งานเป็น Windows Server 2012 หรือ Windows 8

คลิกเมาส์ขวา ที่โฟลเดอร์ DBOfAmporn เลือก Share with เลือก Specific peple...

| 🖌 Favorites           | Name              |                                        |    | Date modified    | Туре        |  |
|-----------------------|-------------------|----------------------------------------|----|------------------|-------------|--|
| E Desktop             | BackUp            |                                        |    | 19/10/2556 14:07 | File folder |  |
| Downloads             | BackUp-1          | Open                                   |    | 7/5/2556 16:11   | File folder |  |
| 💯 Recent places       | BasicEducatio     | Open in new window                     |    | 23/5/2558 11:15  | File folder |  |
| 😌 Dropbox             | 🕌 Binaries        | Manage with ACDSee 17                  |    | 25/5/2558 1:17   | File folder |  |
|                       | 🍌 ChaiNatPit      | Share with                             | A  | Stop sharing     | ile folder  |  |
| 🖳 This PC             | 闄 Data_Chaiwit 🔄  | Snagit                                 |    | stop showing     | ile folder  |  |
| 📜 Desktop             | 📕 Data_GPA 🛛 👼    | Add to archivo                         | 33 | Specific people  | ile folder  |  |
| Documents             | 🍌 Data_Web 🛛 🚟    | Add to archive                         |    | 21/1/2557 16:07  | File folder |  |
| Downloads             | 📕 Data_Yuon 🖉     | Add to DBOIAmpointial                  |    | 14/6/2558 21:23  | File folder |  |
| 🚺 Music               | 📕 DBOfAmporn 🗮    | Compress and email                     |    | 14/6/2558 22:19  | File folder |  |
| Pictures              | 📕 Download 🏾 🖉    | Compress to "DBOTAmporn.rar" and email |    | 29/4/2558 10:50  | File folder |  |
| 🚆 Videos              | 🍌 Driver & Firm 🂙 | Poweriso                               |    | 27/4/2558 17:06  | File folder |  |
| Logo Windows HD (C:)  | 🍶 O-Net 🛛 🔁       | Combine files in Acrobat               |    | 14/3/2558 20:33  | File folder |  |
| Macintosh HD (E:)     | 📕 Sourse 🔘        | สแกนด้วย ESET Endpoint Antivirus       |    | 9/6/2558 22:52   | File folder |  |
| C TOSHIBA EXT (F:)    | 📕 Student2551T    | ต้าเลือกขั้นสูง                        | •  | 21/3/2558 23:45  | File folder |  |
|                       | 🍌 รูปนักเรียน     | Include in library                     |    | 23/6/2557 13:49  | File folder |  |
| Vetwork               | ル สำรอง Library   | Pin to Start                           |    | 4/6/2557 11:08   | File folder |  |
|                       | 🗋 LemelCompP 🧫    | Uninstall with Revo Uninstaller Pro    |    | 12/5/2558 0:12   | GHO File    |  |
|                       | 📄 LenovoThink( 🚆  | Adaba Driva CS4                        |    | 3/5/2558 4:55    | GHO File    |  |
|                       |                   | Adobe Drive C34                        |    |                  |             |  |
|                       |                   | Send to P                              | •  |                  |             |  |
|                       |                   | Cut                                    |    |                  |             |  |
|                       |                   | Copy                                   |    |                  |             |  |
|                       |                   |                                        |    |                  |             |  |
|                       |                   | Create shortcut                        |    |                  |             |  |
|                       |                   | Delete                                 |    |                  |             |  |
|                       |                   | Rename                                 |    |                  |             |  |
| items 1 item selected |                   | Properties                             |    |                  |             |  |

### 2. เลือก Everyone แล้วคลิก Add

|                                                                                                    | Copy<br>to                                                                                                    | New item •                                        | Properties                   | Select all                                                                                                    | 'n                                                                                                    |
|----------------------------------------------------------------------------------------------------|----------------------------------------------------------------------------------------------------|---------------------------------------------------|------------------------------|----------------------------------------------------------------------------------------------------|----------------------------------------------------------------------------------------------------|
| Clipboard                                                                                                    | Organize                                                                                                    | New                                               | Open                         | Select                                                                                                    |                                                                                                    |
| I 💮 ▼ ↑ 📾 ► This PC ► TOSHI                                                                                                    | BA EXT (F:)                                                                                                    |                                                   |                              |                                                                                                    | _                                                                                                    |
| Favorites                                                                                                    | Name                                                                                                    |                                                   |                              |                                                                                                    |                                                                                                    |
| Desktop                                                                                                    | 🔒 Ba 💮 💈                                                                                                    | File Sharing                                      |                              |                                                                                                    |                                                                                                    |
| Downloads                                                                                                    | Ba                                                                                                    |                                                   |                              |                                                                                                    |                                                                                                    |
| Recent places                                                                                                    | Ba Ba                                                                                                    | 1                                                 | 10                           |                                                                                                    |                                                                                                    |
| Stopbox                                                                                                    | Bir C                                                                                                    | noose people to shar                              | e with                       |                                                                                                    |                                                                                                    |
|                                                                                                    | 🔒 СН т                                                                                                    | /pe a name and then click A                       | dd. or click the arrow to fi | ind some, e.                                                                                                    |                                                                                                    |
| 🖳 This PC                                                                                                    | Da Da                                                                                                    |                                                   |                              |                                                                                                    |                                                                                                    |
| He Desktop                                                                                                    | Da 🔒                                                                                                    |                                                   |                              | 2                                                                                                    |                                                                                                    |
|                                                                                                    | Da                                                                                                    | veryone                                           |                              |                                                                                                    | ✓ Add                                                                                                    |
| Documents                                                                                                    |                                                                                                    |                                                   |                              | Dame                                                                                                    | nission Level                                                                                                  |
| Documents Downloads                                                                                                    | Da                                                                                                    | Name                                              |                              | Marrie Marrie                                                                                                    | instruction and the second                                                                                     |
| <ul> <li>Documents</li> <li>Downloads</li> <li>Music</li> </ul>                                                                                                    | 🔒 Da                                                                                                    | Name                                              |                              | Der Own                                                                                                    | ar.                                                                                                    |
| <ul> <li>Documents</li> <li>Downloads</li> <li>Music</li> <li>Pictures</li> </ul>                                                                                                    | Da<br>DE<br>DC                                                                                                    | Name<br>🌡 Yuon Changyai                           |                              | G Own                                                                                                    | er                                                                                                    |
| Documents  Downloads  Music  Fictures  Videos                                                                                                    | Da<br>DE<br>DC<br>DC                                                                                                    | Name<br>🖁 Yuon Changyai                           |                              | Do Own                                                                                                    | ler                                                                                                    |
| Documents Downloads Music Pictures Videos Windows HD (C:)                                                                                                    | Da<br>DE<br>DC<br>DC<br>Dr<br>Dr<br>D-                                                                                                    | Name<br>🖁 Yuon Changyai                           |                              | G Own                                                                                                    | ier                                                                                                    |
| Documents Downloads Music Pictures Videos Windows HD (C:) Musichosh HD (E:)                                                                                                    | Da<br>DE<br>DC<br>DC<br>DC<br>DC<br>DC<br>DC<br>DC<br>DC<br>DC<br>DC<br>DC<br>DC<br>DC                                                                                                    | Name<br>🖁 Yuon Changyai                           |                              | G Own                                                                                                    | ier                                                                                                    |
| Documents Downloads Music Fotures Videos Windows HD (C:) Maintosh HD (E:) TOSHIBA EXT (F:)                                                                                                    | Da<br>DE<br>DC<br>DC<br>DC<br>DC<br>DC<br>DC<br>DC<br>DC<br>DC<br>DC<br>DC<br>DC<br>DC                                                                                                    | Name                                              |                              | Co Own                                                                                                    | ier                                                                                                    |
| Documents Downloads Music Control Control Con | للله Da<br>DE<br>DC<br>DC<br>DC<br>DC<br>DC<br>DC<br>DC<br>DC<br>DC<br>DC<br>DC<br>DC<br>DC                                                                                                    | Name 🔮 Yuon Changyai                              |                              | G Own                                                                                                    | er                                                                                                    |
| Documents Documonts Downloads Music Fiveres Videos Windows HD (C:) Macintosh HD (E:) TOSHIBA EXT (F:) Network                                                                                                    | Da Da Da Da Da Da Da Da Da Da Da Da Da                                                                                                    | Name<br>Yuon Changyai<br>n having trouble sharing |                              | Contraction of the second second seco | ier in the second second second second second second second second second second second second second second s |
| Documents Downloads Downloads  Pictures Vicleos Windows HD (C:) Macintosh HD (E:) TOSHIBA EXT (F:) Network                                                                                                    | Da     Da     Da | Name Stangyai                                     |                              | Company Company Compan | er                                                                                                    |
| Documents Downloads Downloads Downloads Divideos Utioos Windows HD (C:) Macintosh HD (E:) TOSHIBA EXT (F:) Network                                                                                                    | لَنَّا اللَّهِ اللَّهِ اللَّهِ اللَّهِ اللَّهِ اللَّهِ اللَّهِ اللَّهِ اللَّهِ اللَّهِ اللَّهِ اللَّهِ اللَّهِ اللَّهِ اللَّهِ اللَّهِ اللَّهِ اللَّهُ اللَّهُ اللَّهُ اللَّهُ اللَّهُ اللَّهُ اللَّهُ اللَّهُ اللَّهُ اللَّهُ اللَّهُ اللَّهُ اللَّهُ اللَّهُ اللَّهُ اللَّهُ اللَّهُ اللَّهُ اللَّهُ اللَّهُ اللَّهُ اللَّهُ اللَّهُ اللَّهُ اللَّهُ اللَّهُ اللَّهُ اللَّهُ اللَّهُ اللَّهُ اللَّ                                                                                                    | Name<br>Yuon Changyai<br>m having trouble sharing |                              | C3 Own                                                                                                    | er                                                                                                    |

3. ที่ Permission Level ให้เปลี่ยนสิทธิ์ของ Everyone ให้สามารถ Write ได้

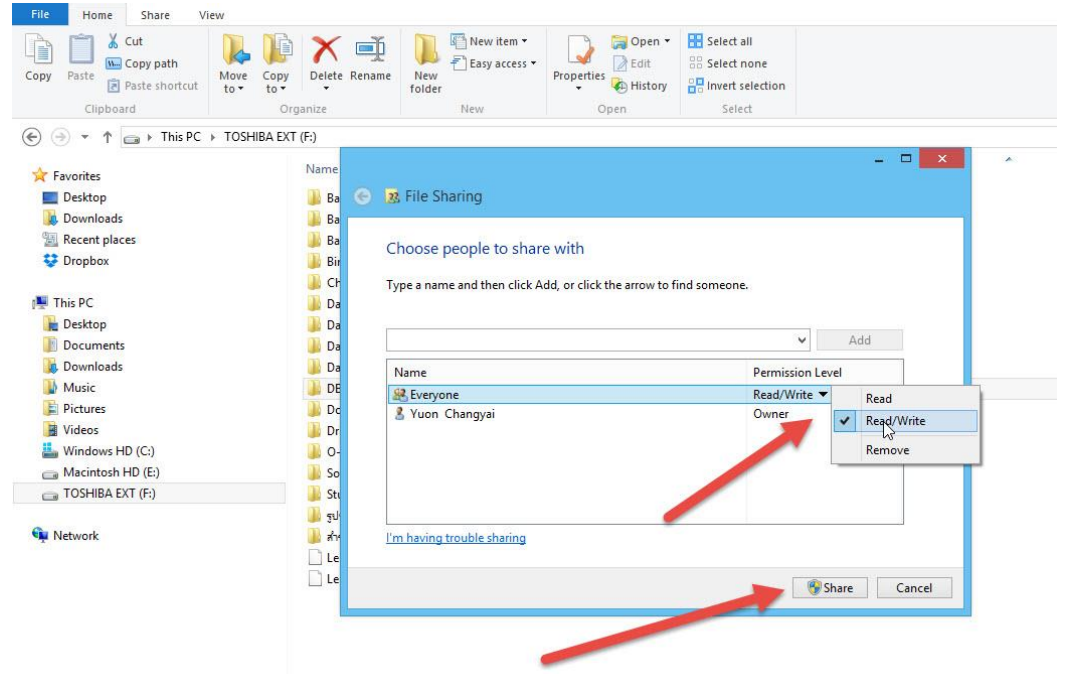

4. เมื่อเรียบร้อยแล้วให้คลิก Share

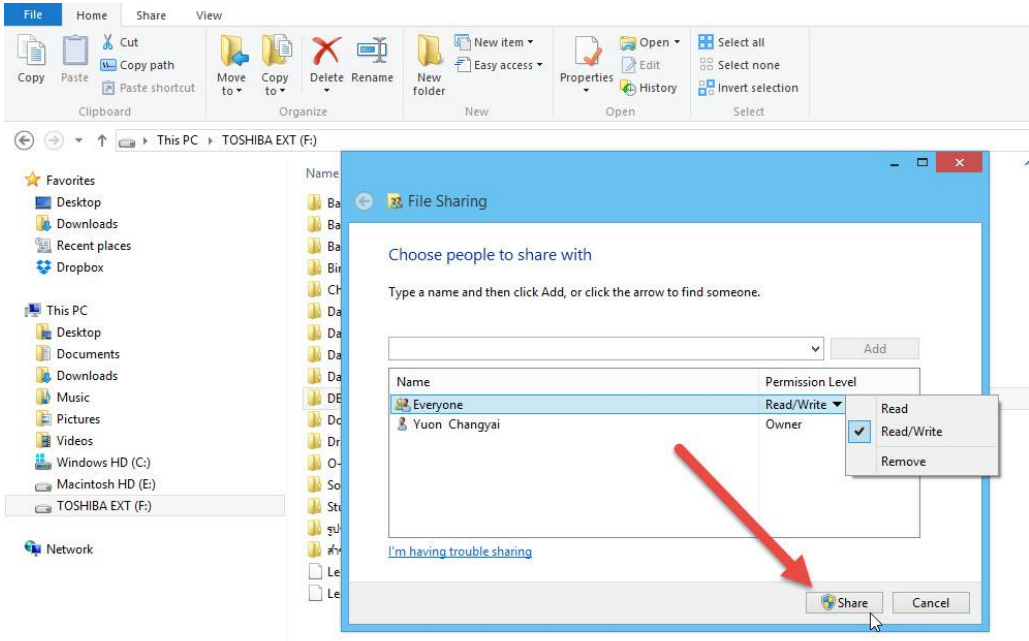

1. กรณี Server ที่ใช้งานเป็น Windows Server 2003

คลิกเมาส์ขวา ที่โฟลเดอร์ DBOfAmporn เลือก Sharing and Security...

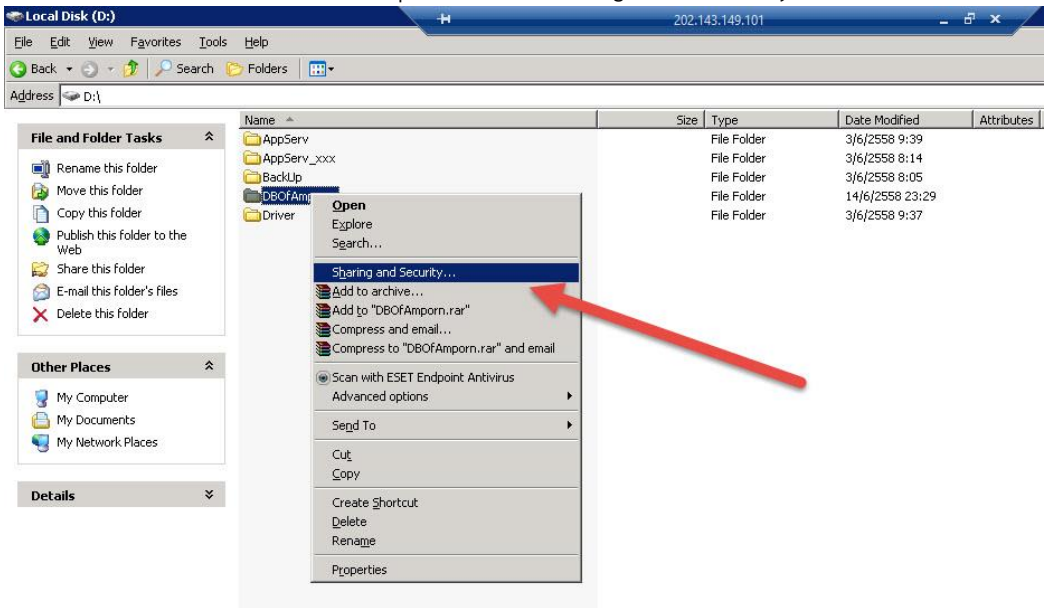

2. ที่ Tab Sharing เลือก Share this folder แล้วเลือก Permissions

| Cocal Disk (D:)             | ++                                                                                                    | 202.14 | 3.149.101                                                        | 1 <u>11</u>                                                                         | - <sup>1</sup> |
|-----------------------------|----------------------------------------------------------------------------------------------------|--------|------------------------------------------------------------------|-------------------------------------------------------------------------------------|----------------|
| Eile Edit ⊻iew              | Favorites Iools Help                                                                                                    |        |                                                                  |                                                                                     |                |
| 3 Back 🝷 🕥 🔹                | 🏂 🔎 Search 🜔 Folders 🛛 🛄 🗸                                                                                                    |        |                                                                  |                                                                                     |                |
| Address 🥃 DBOFA             | mporn Properties 🔗 🔀                                                                                                    |        |                                                                  |                                                                                     |                |
| Address → D3OIA<br>File and | Import Properties     Import Properties       aral     Sharing     Security     Customize       You can share this folder with other users on your<br>network. To enable sharing for this folder, click Share this<br>folder.     Import Properties       Do charter     Import Properties     Import Properties       Share units folder     Import Properties       Share units folder     Import Properties       Share units folder     Import Properties       Share units folder     Import Properties       Share units folder     Import Properties       Share units folder     Import Properties       Start units folder     Import Properties       Start units folder     Import Properties       Start units folder     Import Properties       Start units for users who access this<br>of ever the network, click Permissions.     Permissions       Start or units for users for offline access units     Caching | Size   | Type<br>File Folder<br>File Folder<br>File Folder<br>File Folder | Date Modified<br>3/6/2558 9:39<br>3/6/2558 8:05<br>14/6/2558 23:29<br>3/6/2558 9:37 | Att            |
|                             | OK Cancel Apply                                                                                                    |        |                                                                  |                                                                                     |                |

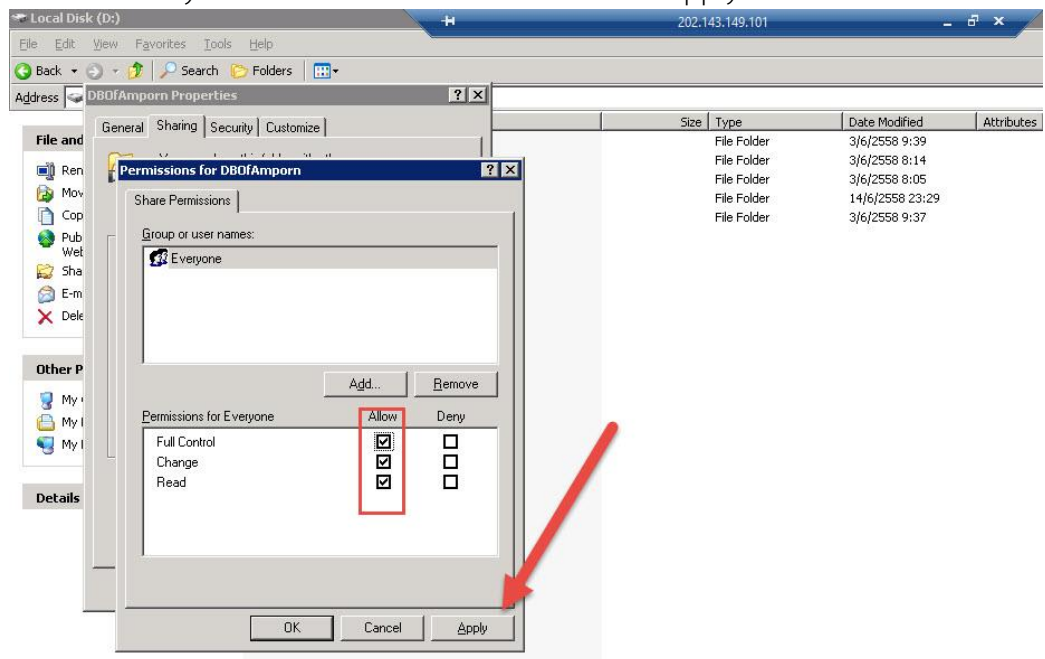

3. ตรวจสอบ Everyone ให้เลือกเป็น Full Control แล้วคลิก Apply

4. ที่ Tab Security ตรวจสอบมี Everyone หรือไม่ ถ้าไม่มีให้เลือก Add...

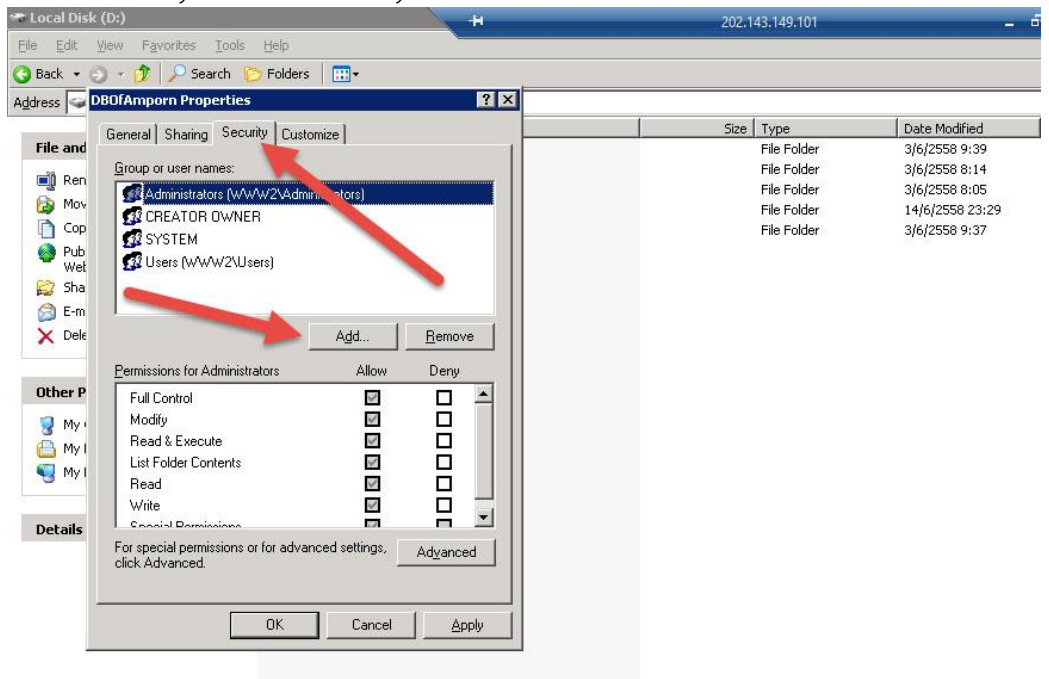

#### 5. เลือก Advanced...

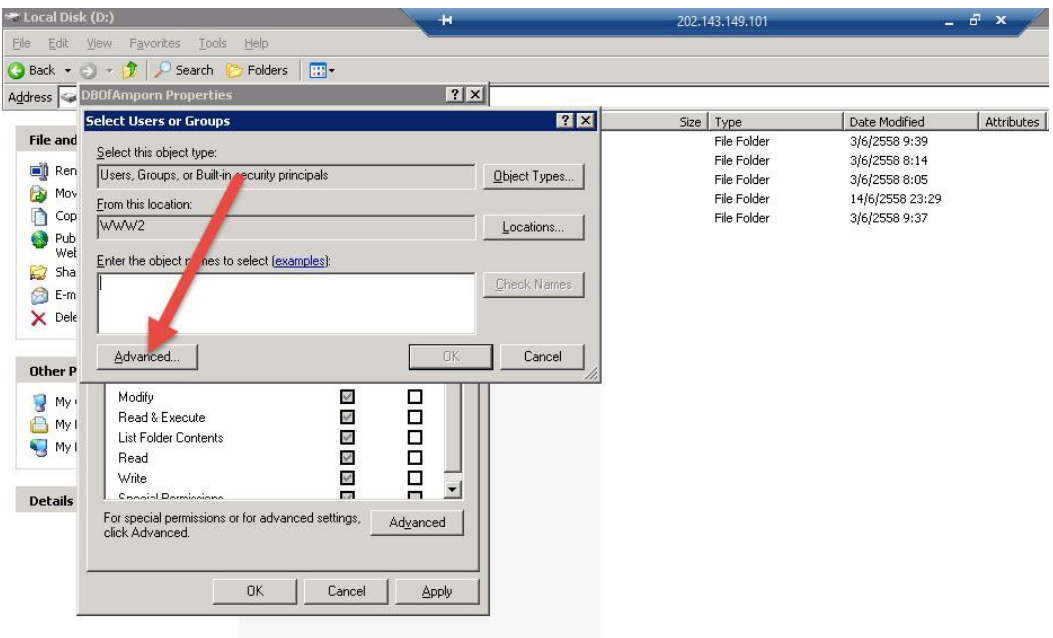

6. เลือก Find Now ที่รายการให้เลือก Everyone แล้วคลิก OK

| Local Disk (D:)          |                                              | -H          | 202            | .143.149.101 | _ 3             |
|--------------------------|----------------------------------------------|-------------|----------------|--------------|-----------------|
| Eile Edit Yjew           | Favorites <u>T</u> ools <u>H</u> elp         |             |                |              |                 |
| 🔇 Back 🝷 🕤 🔹             | 🇊 🔎 Search 🜔 Folders 🛛 🖽 🗸                   |             |                |              |                 |
| A <u>d</u> dress 🥪 DBOFA | mporn Properties                             | ? ×         |                |              |                 |
| Selec                    | t Users or Groups                            | ? ×         | Size           | е Туре       | Date Modified   |
| File and Selec           | t Users or Groups                            |             | ? ×            | File Folder  | 3/6/2558 9:39   |
| 🗐 Ren 🛛 🕞                | act this object tupe:                        |             |                | File Folder  | 3/6/2558 8:14   |
|                          | ers, Groups, or Built-in security principals | Object Tupe |                | File Folder  | 14/6/2558 23:29 |
| Cop                      | sis, croups, or buildin security principals  |             |                | File Folder  | 3/6/2558 9:37   |
| Pub Eror                 | n this location:                             | (1          | - P            |              |                 |
| Wet W                    | ww2                                          | Locations   |                |              |                 |
|                          | ommon Queries                                |             |                |              |                 |
| Y Dele                   |                                              |             | dumps          |              |                 |
|                          | Name: Starts with 📉                          |             |                |              |                 |
| 1                        | Description: Starts with 💌                   | Fi          | nd <u>N</u> ow |              |                 |
| Other P                  | Disabled assesses                            |             | Ston           |              |                 |
| 🚽 My i 💡                 | Mon cupiting processed                       | _           |                |              |                 |
| 📇 My I 👘                 | Non expling password                         |             | ~7             |              |                 |
| S My I 🛛                 | Days since last logon:                       | 8           |                |              |                 |
|                          |                                              |             | -              |              |                 |
| Details                  |                                              |             |                |              |                 |
|                          |                                              | ОК          | Cancel         |              |                 |
| Sea                      | irch results:                                |             |                |              |                 |
| Nam                      | ie (RUN) In Folder<br>Distributed C WAW/2    |             |                |              |                 |
|                          | Veryone                                      |             |                |              |                 |
| - 🖸 🛙                    | tpo WWW2 👝                                   | 6           |                |              |                 |
| 20 C                     | iuest WWW2                                   |             |                |              |                 |
| 132                      | iuests WWW2                                  | เมื่อเลือบ  | a Every        | one แล้วด    | ān OK           |
| 23                       | NTERACTIVE                                   |             |                | erre ación   |                 |
| 12                       | OCAL SERV                                    |             |                |              |                 |
| <b>£</b> 1               | nysqld WWW2                                  |             |                |              |                 |
| 38 N                     | IETWORK                                      |             |                |              |                 |
| 132 M                    | Vetwork Confi WWW2                           |             | -              |              |                 |
| -                        |                                              |             |                |              |                 |

### **7.** เลือก OK

| d <u>S</u> elec<br>Users<br>V <u>From</u> 1<br>WWV | t this object type:<br>, Groups, or Built-in se<br>his location:<br>W2 | curity principals          |    |              | Size | File Folder                                              | 3/6/2558 9:39                                                      |  |
|----------------------------------------------------|------------------------------------------------------------------------|----------------------------|----|--------------|------|----------------------------------------------------------|--------------------------------------------------------------------|--|
| Even                                               | the object names to se<br><u>rone</u>                                  | elect ( <u>examples</u> ): |    | Object Types |      | File Folder<br>File Folder<br>File Folder<br>File Folder | 3/6/2558 8:14<br>3/6/2558 8:05<br>14/6/2558 23:29<br>3/6/2558 9:37 |  |
|                                                    | vanced<br>odify<br>ead & Execute<br>st Folder Contents<br>ead<br>frite |                            | OK | Cancel       |      |                                                          |                                                                    |  |

8. ตรวจสอบ Permissions ของ Everyone ให้เลือกเป็น Full Control เมื่อเรียบร้อยแล้วเลือก Apply

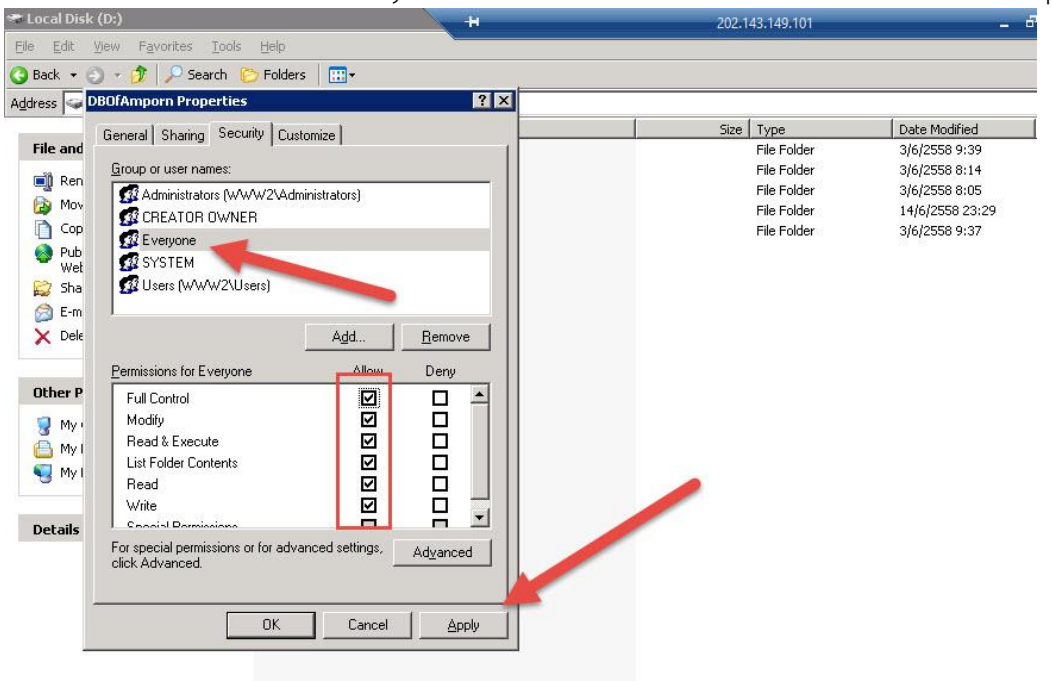

## การติดตั้งโปรแกรม Secondary56 ที่ Clients

 ตรวจสอบ Network จาก Client ว่าสามารถติดต่อ Server ได้หรือไม่ เช่น ที่ run พิมพ์ \\IP หรือ ชื่อเครื่อง\DBOfAmporn

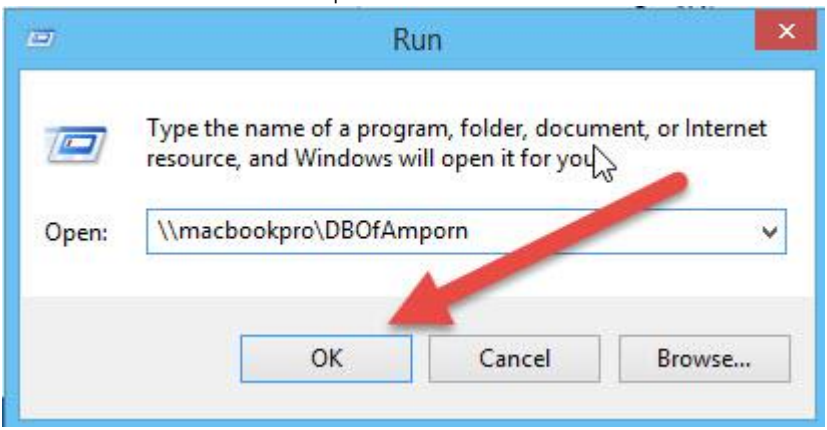

### ถ้าติดต่อ Server ได้จะเห็นข้อมูลที่ Server

| Copy Paste Paste shortcut | cut Vorter to organize Vorter Vorter Vo |                     | Properties      | Select all<br>Select none |            |
|---------------------------|----------------------------------------------------------------------------------------------------|---------------------|-----------------|---------------------------|------------|
|                           | Organize                                                                                                    |                     |                 | Select                    |            |
| 🕤 🍠 👻 T 👱 \\macbook       | pro\DBOfAmporn I                                                                                                    |                     |                 |                           |            |
| ☆ Favorites               | Name                                                                                                    |                     | Date modified   | Туре                      | Size       |
| E Desktop                 | Amporn                                                                                                    |                     | 14/6/2558 22:17 | File folder               |            |
| Downloads                 | Bookmark                                                                                                    |                     | 14/6/2558 22:17 | File folder               |            |
| I Recent places           | BookMark25                                                                                                    | 57 2                | 14/6/2558 22:17 | File folder               |            |
| 💱 Dropbox                 | BookMark25                                                                                                    | BookMark2558_1      |                 | File folder               |            |
|                           | DataBase255                                                                                                    | DataBase2551        |                 | File folder               |            |
| 🜉 This PC                 | Gallery                                                                                                    |                     | 14/6/2558 22:19 | File folder               |            |
| Desktop                   | Resource                                                                                                    |                     | 14/6/2558 22:19 | File folder               |            |
| Documents                 | ts Je Semester                                                                                                    |                     | 14/6/2558 22:19 | File folder               |            |
| 😹 Downloads               | Amporn                                                                                                    | Amporn              |                 | Text Document             | 1 KB       |
| 🚺 Music                   | Amporn_58-0                                                                                                    | 05-31               | 31/5/2558 22:27 | WinRAR archive            | 303,422 KB |
| 崖 Pictures                | b1016204001                                                                                                    | a0101               | 11/1/2557 12:32 | ACDSee 17 JPEG I          | 329 KB     |
| 📓 Videos                  | b1016204001                                                                                                    | a0102               | 11/1/2557 12:32 | ACDSee 17 JPEG I          | 283 KB     |
| Low Windows HD (C:)       | b1016204001                                                                                                    | a0103               | 11/1/2557 12:32 | ACDSee 17 JPEG I          | 373 KB     |
| 👝 Macintosh HD (E:)       | b1016204001                                                                                                    | a0104               | 11/1/2557 12:32 | ACDSee 17 JPEG I          | 315 KB     |
| TOSHIBA EXT (F:)          | b1016204001                                                                                                    | иа b1016204001а0105 |                 | ACDSee 17 JPEG I          | 543 KB     |
|                           | b1016204001                                                                                                    | Ь0101               | 11/1/2557 12:32 | ACDSee 17 JPEG I          | 333 KB     |
| 🗣 Network                 | b1016204001                                                                                                    | ы b1016204001b0102  |                 | ACDSee 17 JPEG I          | 292 KB     |
|                           | ша b1016204001                                                                                                    | ь0103               | 11/1/2557 12:32 | ACDSee 17 JPEG I          | 288 KB     |
|                           | ша b1016204001                                                                                                    | ь0104               | 11/1/2557 12:32 | ACDSee 17 JPEG I          | 317 KB     |
|                           | ша b1016204001                                                                                                    | b0105               | 11/1/2557 12:32 | ACDSee 17 JPEG I          | 306 KB     |
|                           | b1016204001                                                                                                    | c0101               | 11/1/2557 12:32 | ACDSee 17 JPEG I          | 333 KB     |
|                           | b1016204001                                                                                                    | c0102               | 11/1/2557 12:32 | ACDSee 17 JPEG I          | 261 KB     |
|                           | b1016204001                                                                                                    | c0103               | 11/1/2557 12:32 | ACDSee 17 JPEG I          | 288 KB     |
|                           | b1016204001                                                                                                    | c0104               | 11/1/2557 12:32 | ACDSee 17 JPEG I          | 317 KB     |
|                           | b1016204001                                                                                                    | c0105               | 11/1/2557 12:32 | ACDSee 17 JPEG I          | 306 KB     |
|                           | in ch101620400                                                                                                    | 1                   | 21/9/2555 16:44 | ACDSee 17 JPEG I          | 362 KB     |
|                           | ind dr1016204001                                                                                                    |                     | 22/11/2557 9:02 | ACDSee 17 JPEG I          | 8 KB       |

30 items

ติดตั้งโปรแกรม Secondary56 ที่ Client (รายละเอียดศึกษาจาก คู่มือการติดตั้ง Secondary56)
 เมื่อติดตั้งเรียบร้อยแล้ว ให้เข้าโปรแกรม Secondary56 ครั้งแรก จะปรากฎหน้าต่าง

| 8 | Secondary'56 | 5 Program Version Cover Students'51 V3 – 🗆 💌                                                                   |
|---|--------------|----------------------------------------------------------------------------------------------------|
|   |              |                                                                                                    |
|   |              |                                                                                                    |
|   |              |                                                                                                    |
|   |              |                                                                                                    |
|   |              |                                                                                                    |
|   |              | the second second second second second second second second second second second second second second second s |
|   | ข้อมู        | ุลโปรแกรม Students'2551                                                                                        |
|   | ชื่อโรงเรียน | ข้ยบาดาลวิทยไม                                                                                                 |
|   |              |                                                                                                    |
|   |              | Access 2013 V                                                                                                  |
|   |              | C:\DBofAmporn                                                                                                  |
|   |              | C:\BasicEducation                                                                                              |
|   |              |                                                                                                    |
|   |              |                                                                                                    |
|   |              |                                                                                                    |
|   |              |                                                                                                    |
|   |              |                                                                                                    |
|   |              |                                                                                                    |
|   |              |                                                                                                    |
|   |              |                                                                                                    |
|   |              |                                                                                                    |

ให้ใส่รหัสโรงเรียน 10 หลัก ในขั้นตอนนี้ห้ามเปลี่ยนเส้นทางฐานข้อมูล เมื่อเรียบร้อยให้บันทึก

| · · · · · · · · · · · · · · · · · · · | Secondary                                       | of Program version C                         | over students of vo |   |   |
|---------------------------------------|-------------------------------------------------|----------------------------------------------|---------------------|---|---|
|                                       |                                                 |                                              |                     |   |   |
|                                       | ข้อ                                             | มูลโปรแกรม Stud                              | ents'2551           |   |   |
|                                       | ชื่อโรงเรียน<br>รทัสโรงเรียน<br>ประเภทฐานข้อมูล | ชัยบาดาลวิทยา<br>1016204001<br>Access 2013 🏹 | <b></b>             |   | R |
|                                       |                                                 | C:\DBofAmporn<br>C:\BasicEducation           |                     | × |   |
|                                       |                                                 |                                              |                     |   |   |

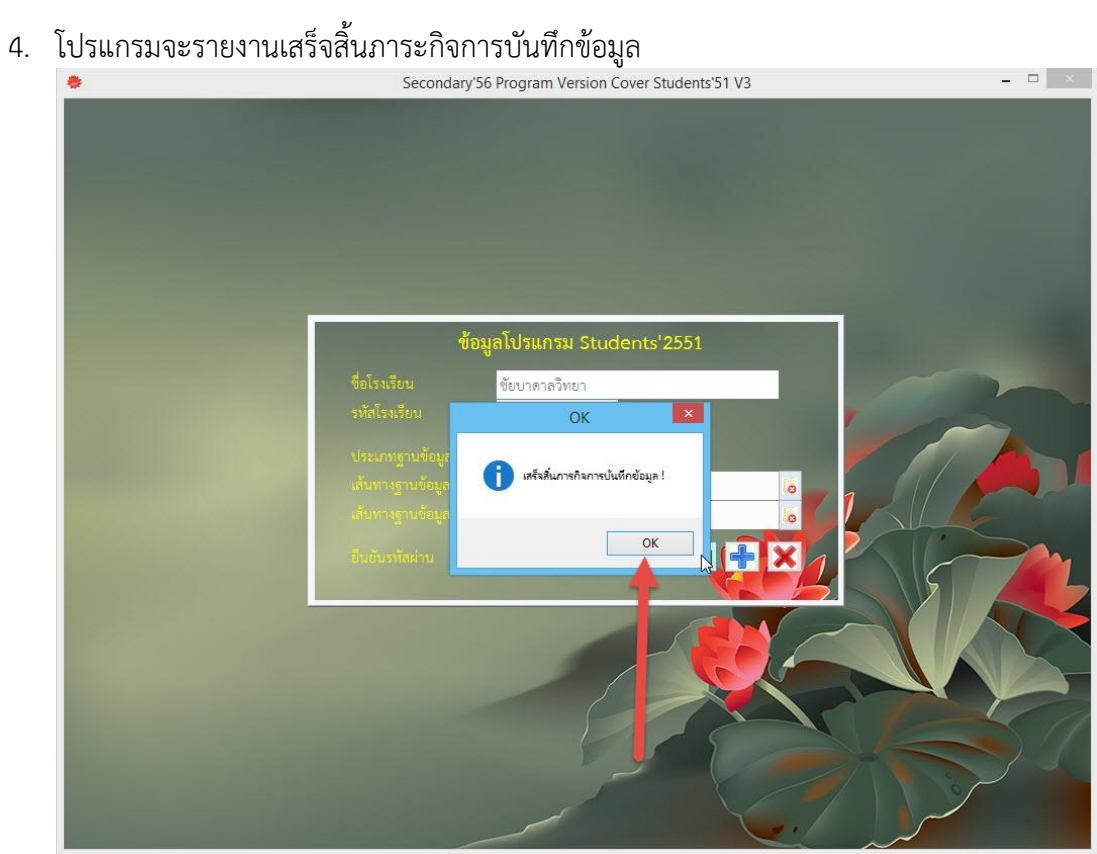

5. เมื่อบันทึกข้อมูลเสร็จให้ปิดโปรแกรมออกไปก่อน โดยคลิกที่ <mark>กากบาทสีแดง</mark>

| 8 | Secondary'56 | Program Version Cover Students'51 V3 | _ = ×       |
|---|--------------|--------------------------------------|-------------|
|   |              |                                      |             |
|   |              |                                      |             |
|   |              |                                      |             |
|   | ข้อมุ        | ุลโปรแกรม Students'2551              |             |
|   | ชื่อโรงเรียน | ชัยบาดาลวิทยา                        |             |
|   | รทัสโรงเรียน | 1016204001                           |             |
|   |              | Access 2013                          |             |
|   |              | C:\DBofAmporn                        |             |
|   |              | C:\BasicEducation                    |             |
|   |              | *****                                | ×           |
|   |              |                                      |             |
|   |              |                                      |             |
|   |              |                                      | X           |
|   |              |                                      |             |
|   |              |                                      | · · · · · · |

 6. เมื่อเข้าโปรแกรม Secondary56 ใหม่อีกครั้ง ให้เลือกระดับชั้นที่มีข้อมูล และให้เปลี่ยนเส้นทาง ฐานข้อมูล เมื่อเรียบร้อยแล้วให้คลิกที่เครื่องหมายถูกสีเขียว จะเข้าโปรแกรมได้
 Secondary56 Program Version Cover Students'51 V3

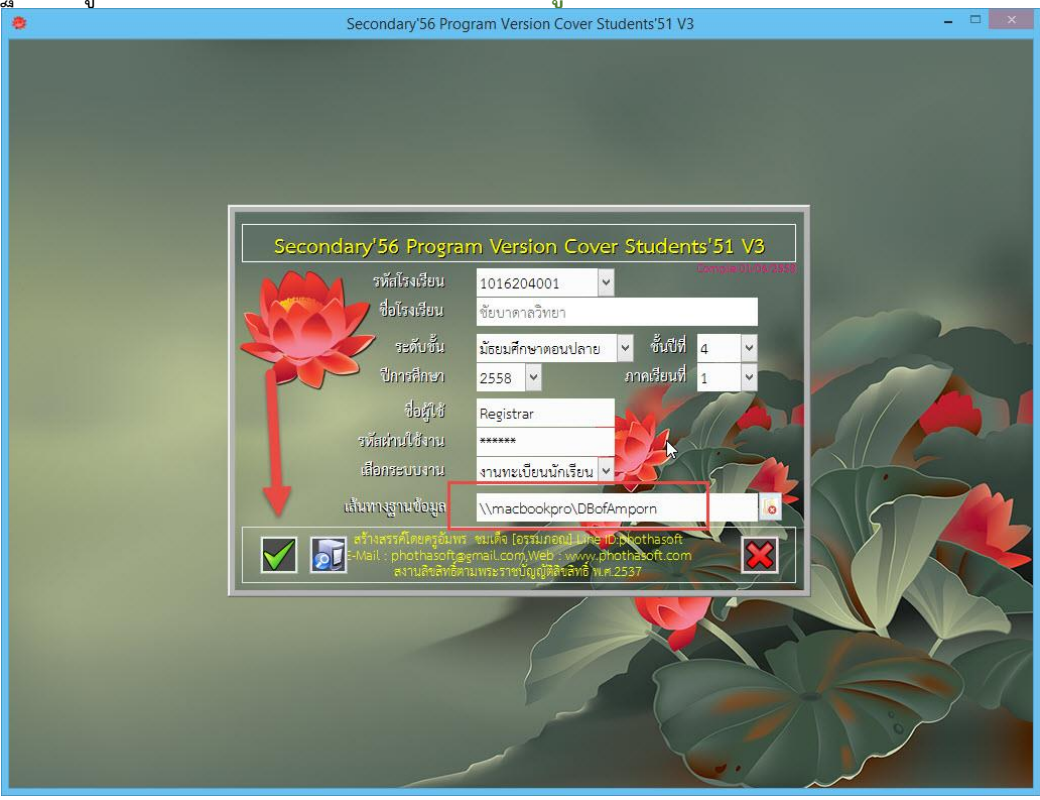

7. กรณีเข้าใช้งานครั้งแรก โปรแกรมจะตรวจสอบสิทธิ์การเข้าใช้งาน เลือก OK โปรแกรมจะปิดออกไป

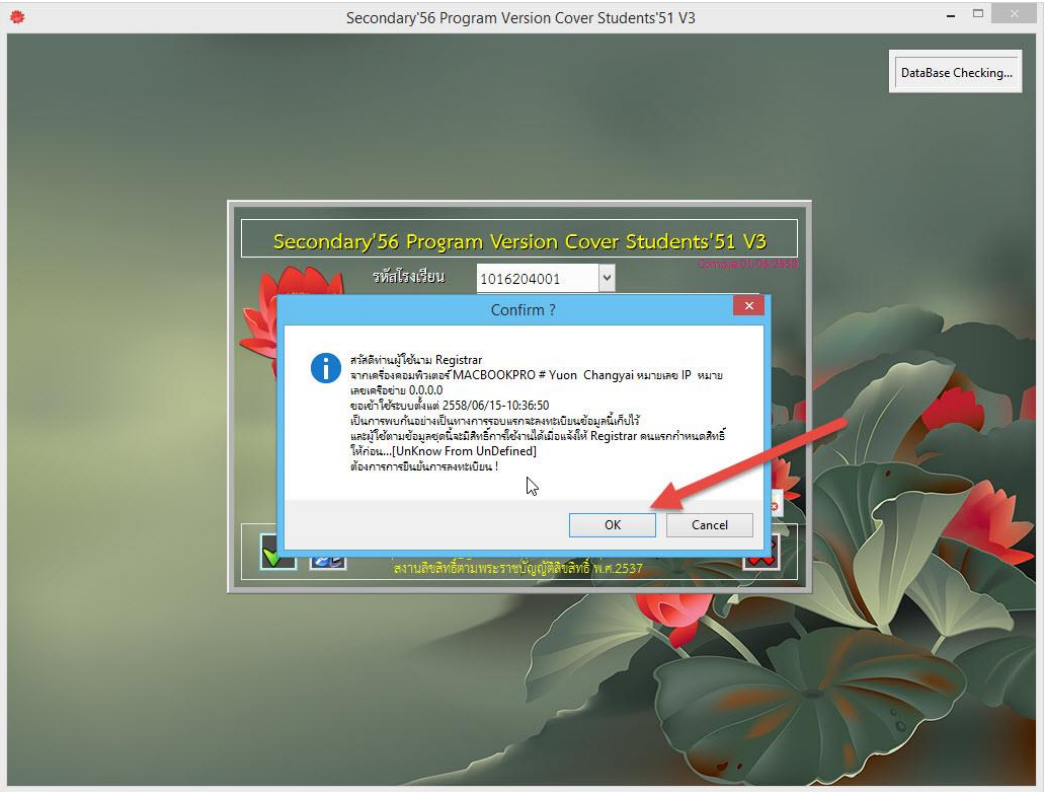

8. เมื่อเข้าโปรแกรมเพื่อใช้งานอีกครั้งถ้าสิทธ์การเข้าใช้งานยังไม่ถูกอนุญาต จะเข้าใช้งานโปรแกรมไม่ได้

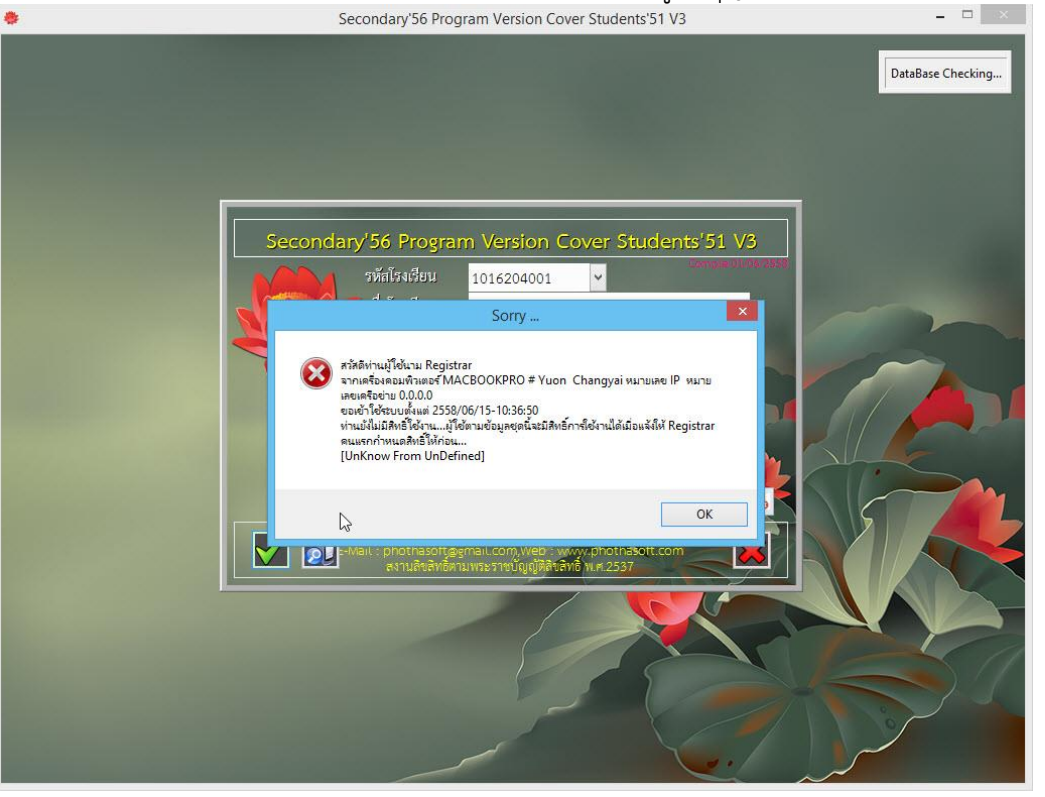

 ต้องไปเข้าใช้งานที่เครื่อง Server หรือเครื่องที่เป็น Admin เมื่อเข้าโปรแกรมได้แล้ว ที่ งานทะเบียน เมนู 5.อเนกประสงค์ > 2.ข้อมูลระบบ > 3.กำหนดสิทธิ์การใช้งานของ Clients PC

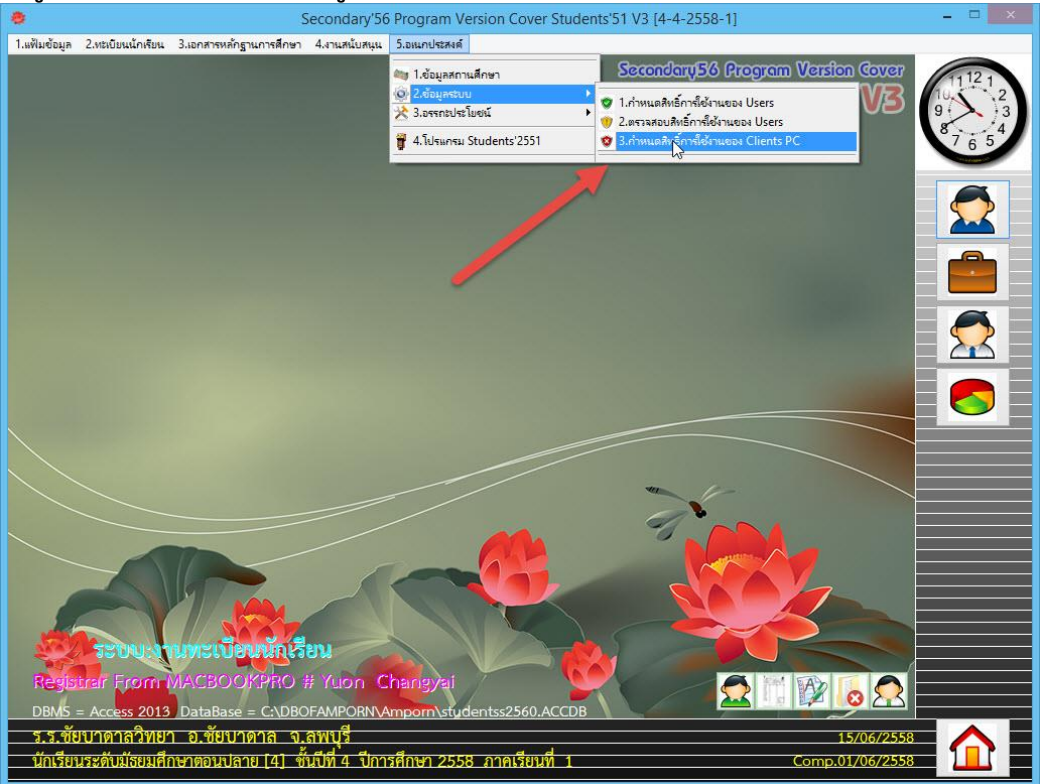

 เลือก Clients ที่ต้องการเปลี่ยนสิทธิ์ เปลี่ยนสิทธิ์การใช้งานเป็น สมบูรณ์ ตรวจสอบวันหมดอายุ เมื่อ เรียบร้อยแล้ว ให้บันทึกข้อมูล

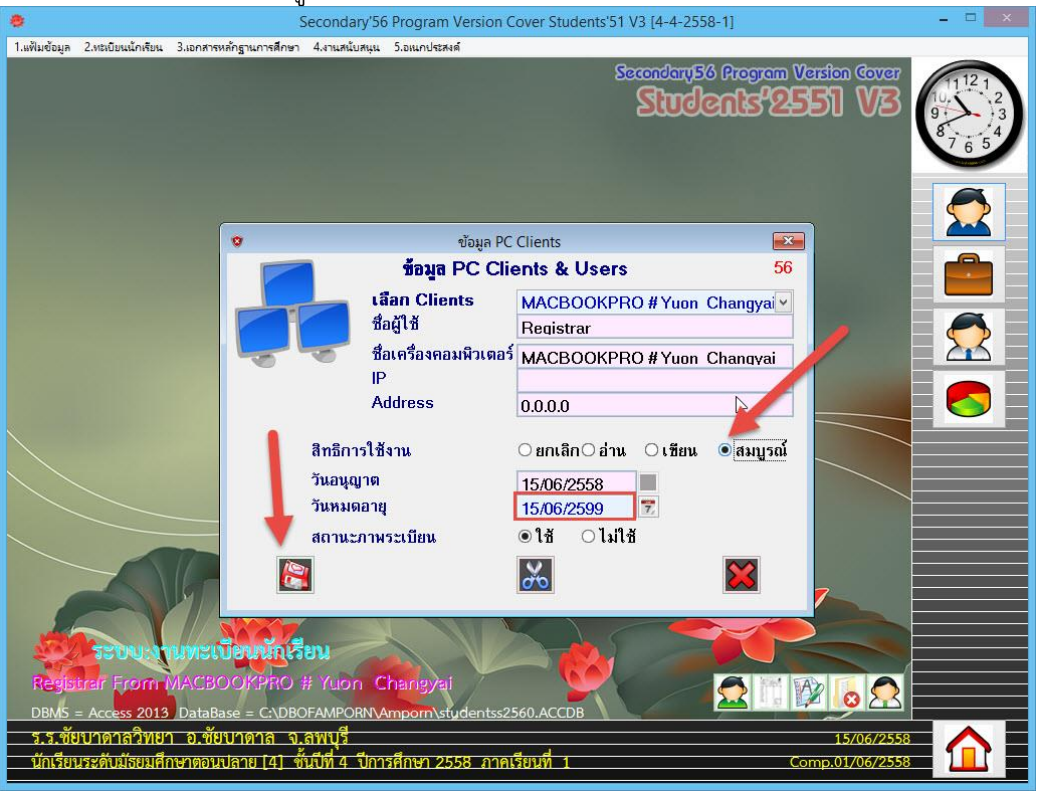

11. ที่ Client เมื่อเข้าใช้งานโปรแกรมใหม่อีกครั้งจะสามารถเข้าใช้งานได้ปกติ เมื่อเข้าใช้งานได้ให้มา ตรวจสอบข้อมูลสถานศึกษา เส้นทางเก็บข้อมูลภาพ เมื่อเรียบร้อยแล้วให้บันทึกข้อมูล

|                          |                          |                       |                                    |                           | 9   |
|--------------------------|--------------------------|-----------------------|------------------------------------|---------------------------|-----|
| สัสสถานศึกษา             | 1016204001               |                       | วันเดือนปีที่ก่อตั้ง               | 11/10/2511 🕲              | 8.4 |
| ขอลถานคกษา<br>           | ชัยบาดาลวิทยา            |                       | กระทรวงตนลงกด                      | กระทรวงศึกษาธิการ         |     |
| สงกตสานกงาน<br>          | สำนักงานคณะกรรมการการศึก | ษาขั้นพื้นฐาน         | สงกคลานกงานเขต                     | มัธยมศึกษา เขต 5          |     |
| ษาตงอยู เลขาา<br>        | 608                      |                       | วทยาเขตของ                         |                           |     |
|                          | 11                       |                       | บระเภทสถานคกษา                     | สหศึกษา                   |     |
|                          | สุระนารายณ์              |                       | เขตการบกครอง                       |                           |     |
|                          | ลพบุรั                   |                       | 🎽 ผู้บริทารสถานศึกษา               |                           |     |
|                          | ชัยบาดาล                 |                       | 🎽 โทรศัพท์                         | 0844377337                |     |
|                          | ล้านารายณ์               | ~                     | <b>*</b> ทำแหน่ง                   | Provide the second second |     |
|                          | 15130                    | รทลเบด ลพม. <u>05</u> | <b>*</b>                           |                           |     |
|                          | 162                      | 2 2 Communities 2     | รองพูบรทารสถานกกษา                 | นายเกรียงศักดิ์ รักสงบ    |     |
|                          | 036-461543               |                       | เกรคพท                             | 0819949440                |     |
|                          | 036-461801               | เส้นทางเก็            | รองเออริสารสถานหลายา2<br>พร้อมออาพ | มายวิเจียร แล้วอ้อม       |     |
|                          | 8 6 V                    |                       | and an in                          |                           |     |
|                          | เสนาเงนาขอมูล            | \\MACBOOKPRO\D        | BOFAMPORN                          |                           |     |
|                          | งกาพถายนกเรยน            | \\MACBOOKPRO\D        | BOFAMPORN\Gallery\Stud             | dPhoto                    |     |
| TumBol                   | งการยางการย              | \\MACBOOKPRO\D        | BOFAMPORN\Gallery\Tea              | icPhoto                   |     |
|                          | ากษณะเมือง               | \\MACBOOKPRO\D        | BOFAMPORN\Gallery\Pap              | paPhoto                   |     |
|                          | ม เพล เอม 15911          | I/MACBOOKPRO/D        | BUFAMPORN\Gallery\Mar              | naPhoto                   |     |
| ctor Name                | า เมษะ เอยิกแผงอง        | \\MACBOOKPRO\D        | BUFAMPORN\Gallery\Adr              | niPhoto                   |     |
| isterName                | at the Break at          | \\MACBOOKPRO\D        | BUFAMPORN\Gallery\Map              | osPhoto                   |     |
| อานดึกนาเต็ม             | 00100401                 |                       | /                                  |                           |     |
| IN THE OWNER AND INCOME. | 06160401                 |                       |                                    |                           |     |

12. จะเข้าใช้งานโปรแกรม Secondary56 ได้ปกติ

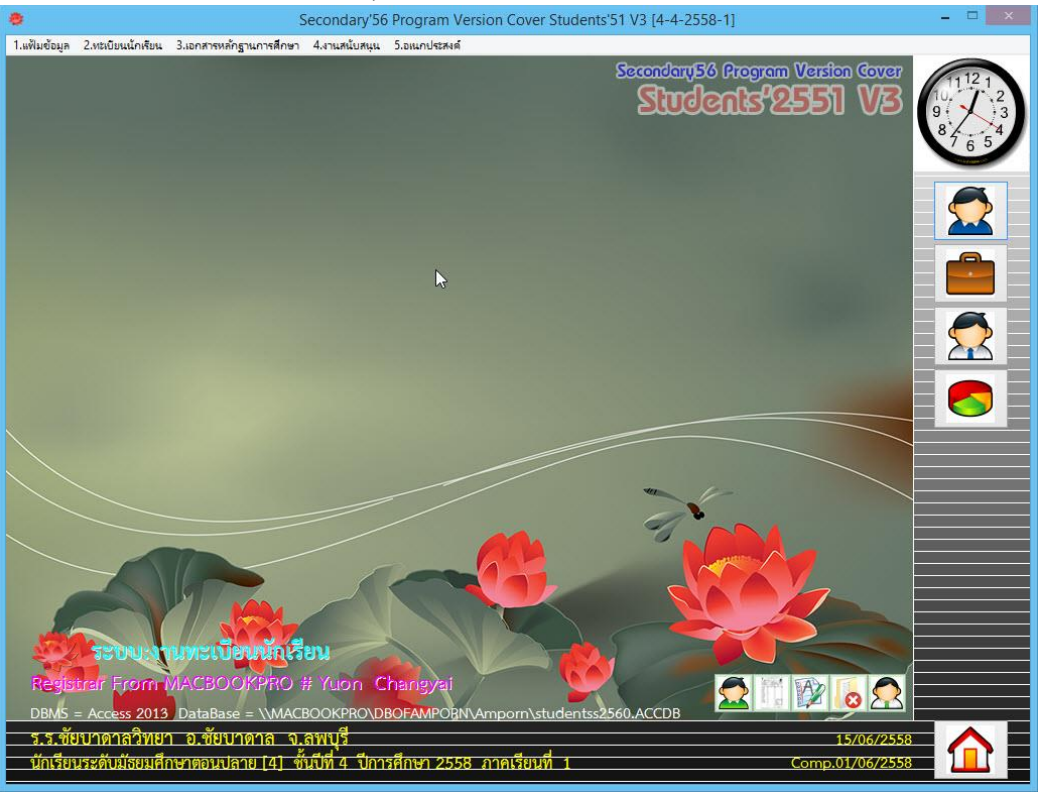

### หมายเหตุ

 กรณีที่ไม่มีเครื่องคอมพิวเตอร์เครื่องใดเข้าใช้งานได้เลย แล้วไม่สามารถเข้าไปเปลี่ยนสิทธิ์ได้ การแก้ไข ให้สำเนาโฟลเดอร์ DBOfAmporn มาวางที่ C:\ จะสามารถเข้าใช้งานโปรแกรมได้ แล้วเข้าไปเปลี่ยน สิทธ์ที่ งานทะเบียน เมนู 5.อเนกประสงค์ > 2.ข้อมูลระบบ > 3.กำหนดสิทธิ์การใช้งานของ Clients PC เมื่อเปลี่ยนสิทธิ์การเข้าใช้งานเรียนร้อยแล้วให้ สำเนา DBOfAmporn กลับไปวางที่ Server เหมือนเดิม

### ถ้ามีปัญหาหรือข้อสงสัยการใช้งานโปรแกรม Secondary'56Plus ติดต่อได้ที่

นายวิศิษฐศักดิ์ แสงพรหมศรี Tel : 081-935-6100 e-mail : Gpa2544@gmail.com Line ID : Skr14d

นายพิธพงศ์ ยิ้มเปรม Tel : 089-6461498 e-mail : pitapongsoft@gmail.com Line ID : pitapong.yim

นายยวน ช้างใหญ่ Tel : 092-9352954 , 081-6651657 e-mail : changyaisoft@gmail.com Line ID : changyaisoft

หรือสอบถามเพิ่มเติมได้ที่ phothasoft@gmail.com line id : phothasoft